# SETTING UP AMAZON ALEXA

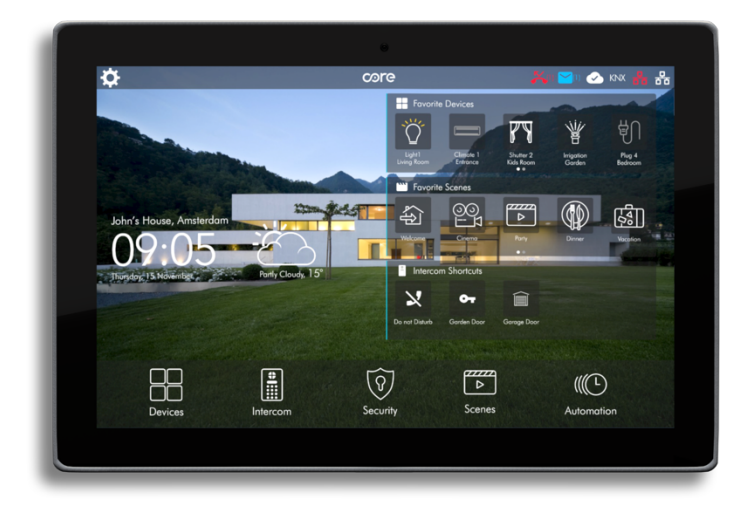

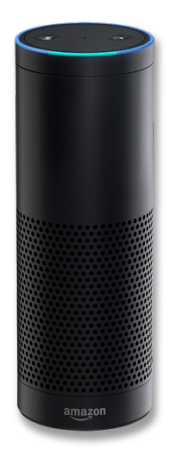

Document Version: 1.0 Documentation Last Updated: 30.08.2020

## **CORE & AMAZON ALEXA INTEGRATION**

You can easily run Core Smart Home scenes With voice commands to Amazon Echo devices

### REQUIREMENTS

To active Core Smart Home Skill in Amazon Alexa you need:

- Core Touch Panel connected to internet, with CoreOS 3.1.20 or higher firmware
- Core remote account created in Core
   Touch Panel
- Amazon Alexa compatible device, Amazon Echo, Fire, etc.. and Amazon account

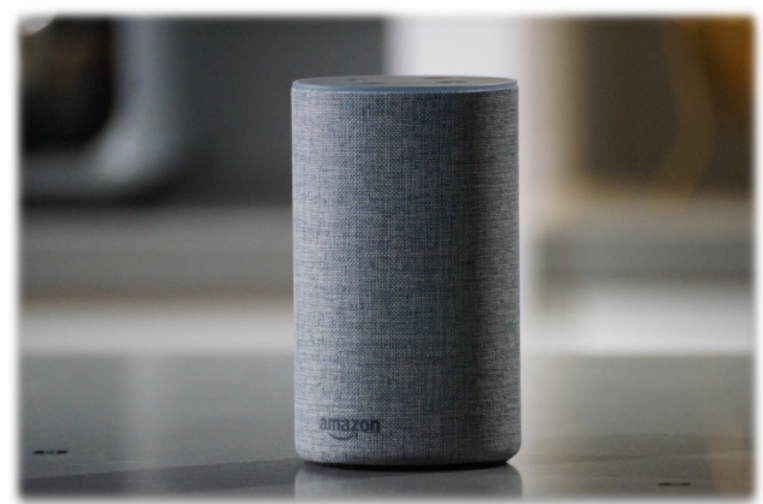

#### ACTIVATING CORE SMART HOME SKILLS TO ALEXA

 Download Amazon Alexa App to your mobile device or go alexa.amazon.com. Then sign-in with your Amazon account.

| → C      amazon.com/sp/signin?show? | n/Men 18:openid.etum, tonhttps%3A%2F%2Faless.amazon.com%openid.identity=http%3A%2F%2Fspecs.openid.net%2Fauth%2F2.0%2Fidentifier_select&copenid.assoc.hs 🛽 | 1 | 1.4 |
|-------------------------------------|----------------------------------------------------------------------------------------------------|---|-----|
| Uygulamalar                         |                                                                                                    |   |     |
|                                     | amazon alexa                                                                                                    |   |     |
|                                     | Sign-In                                                                                                    |   |     |
|                                     | Forgot password?                                                                                                    |   |     |
|                                     | Email (phone for mobile accounts)                                                                                                    |   |     |
|                                     | Amazon password                                                                                                    |   |     |
|                                     | Show password                                                                                                    |   |     |
|                                     | Keep me signed in. Details                                                                                                    |   |     |
|                                     | SIGN-IN                                                                                                    |   |     |
|                                     | By continuing, you agree to Amazon's Conditions of Use<br>and Privacy Notice.                                                                             |   |     |
|                                     | New to Amazon?                                                                                                    |   |     |
|                                     | CREATE A NEW AMAZON ACCOUNT                                                                                                    |   |     |
|                                     |                                                                                                    |   |     |
|                                     |                                                                                                    |   |     |
|                                     | 40 1996-2020, Amezon.com, Inc. or its efficience                                                                                                    |   |     |

2. Select Smart Home Menu

|      | Amazon Alexa | * +                                                                                                    | = D X       |
|------|--------------|----------------------------------------------------------------------------------------------------|-------------|
| ←    | → C          | on com/spaAn dex.htmi#cards                                                                                                    | 아 왜 이 ☆ 😝 : |
|      | Uygulamalar  |                                                                                                    |             |
| Hom  |              | Home                                                                                                    |             |
| Now  |              | Things to Try                                                                                                    |             |
| Mus  |              | "Alexa, howe do I update the Alexa app?"                                                                                                    |             |
| List |              | There's a new version of the Aless app. Update the app to do more with Aless.                                                                                                    |             |
| Rem  |              |                                                                                                    |             |
| Con  |              | Welcome!                                                                                                    |             |
| Skil | s            | Amaton is excited to bring you Alexa on Genhants Echo. Please refer to the providers' website for details on supported Alexa features and functionality.<br>Follow the link below to customize your Alexa experience. |             |
| Sme  | irt Home     | Custorize Alexa                                                                                                    |             |
| Thin |              | Remove card Learn more                                                                                                    |             |
| Seti |              | Lass A                                                                                                    |             |
| Help |              | hlore                                                                                                    |             |
| Note |              |                                                                                                    |             |
|      |              |                                                                                                    |             |
|      |              |                                                                                                    |             |
|      |              |                                                                                                    |             |
|      |              |                                                                                                    |             |
|      |              |                                                                                                    |             |
|      |              |                                                                                                    |             |

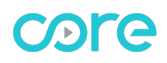

3. Click Smart Home Skills

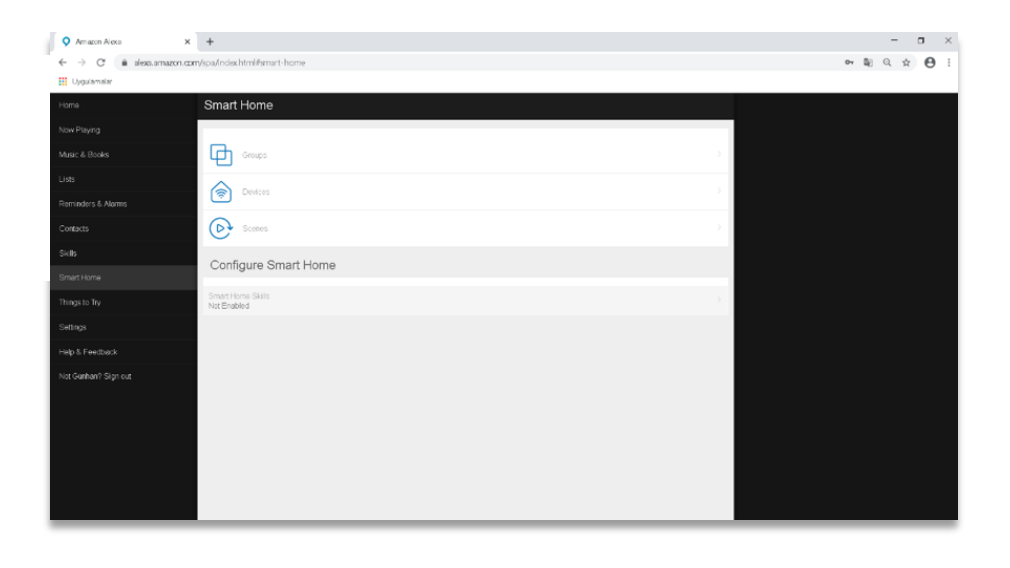

4. Click Enable Skills button.

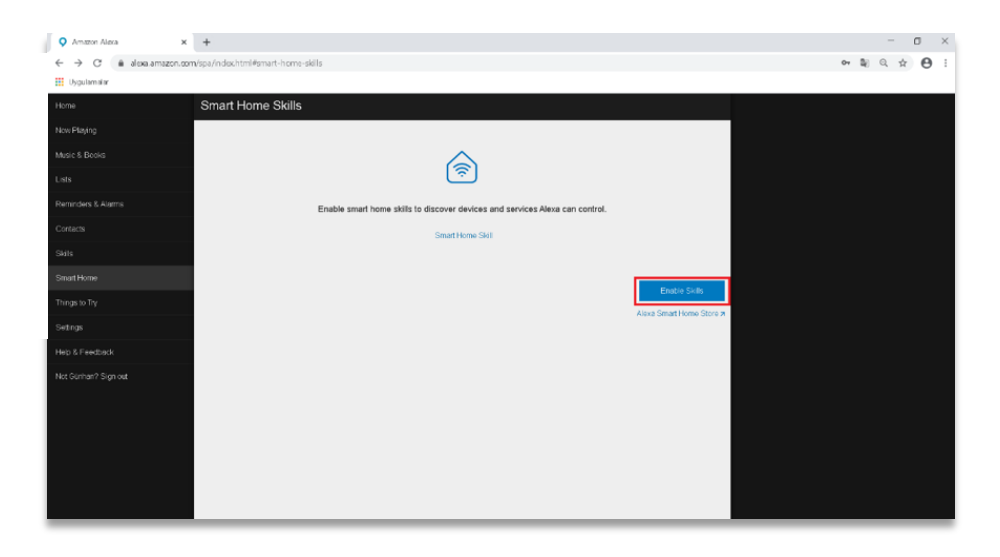

5. Write Core Smart Home in search bar.

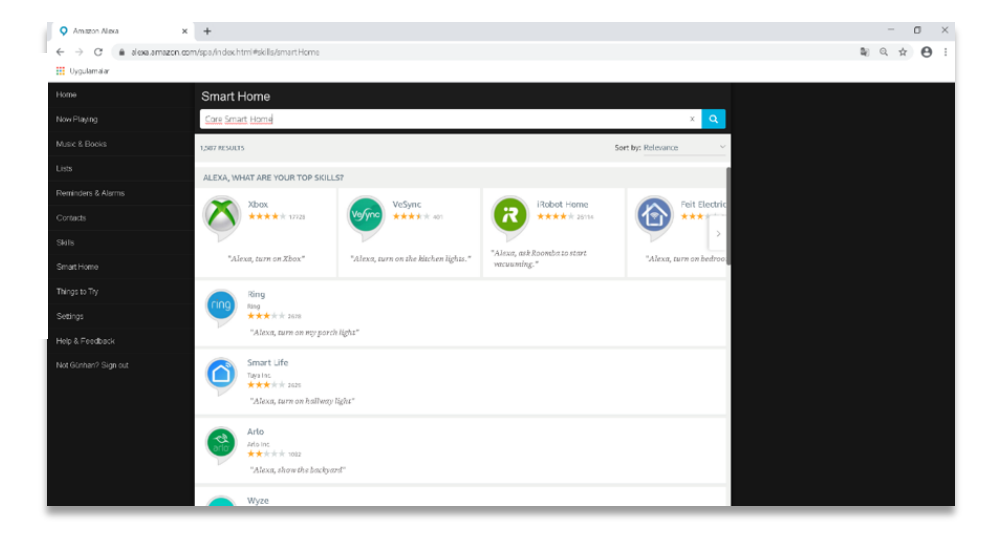

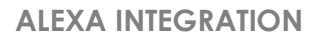

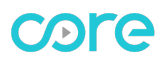

- Amazon Alexa × + – a × ▼ matrix reasons a T T Constant of the second second s **₽ Q ☆ ⊕** : Smart Home 6. Click Core Smart Home Skill Core Smart Home Core Smart Home टब्स <del>२.२.२.२.</del>० core Côr Smart Home utc \*\*\*\*\* \* \*Alexa, decrease the L fox.core based system "Alexa, turn on TV" Carrier Côr Thermostat Control Carries Carries Carrie "Alexa, set My Home to 72 degrees Bryant Housewise Thermostat Control Carrier Corporation ★★★☆☆☆ 52 "Alexa, set My Home to 72 degrees"
- 8. Login with username and password of Core Remote Account.

| → C O Güvenli değil   cauth.core.com.tr/osuth? | ?clent_id=alexx8cresponse_type=code&state=A2SAAEAEME_Fb6j_aAusnen4AhlqPb888S8AJbp2                                               | 2e1Rm2Akd35a2p2 | LG-NLtgyCOLnu4 | 6Z5EJMPY2Oh2yv) | X2qtxFejc | en 🕁 | 0 |
|------------------------------------------------|----------------------------------------------------------------------------------------------------|-----------------|----------------|-----------------|-----------|------|---|
|                                                | Login With Core<br>You can login with core usemame and password<br>Usemame<br>Type usemame<br>Password<br>Type password<br>Login |                 |                |                 |           |      |   |
|                                                |                                                                                                    |                 |                |                 |           |      |   |

7. Click ENABLE button

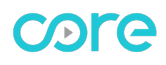

 Select which Core Touch Panel device that you want to connect to Alexa.

| Amaton Alexis X 😌 coresmanhome                          | × +                                                        |                                                               | - 0                      |
|---------------------------------------------------------|------------------------------------------------------------|---------------------------------------------------------------|--------------------------|
| → C O Güveni deği   cauth.core.com.tr/cau<br>Uşulamalar | h2?client_icl=alexe&response_type=ccde&utate=A2SAAEAEME_Fb | i6j_aAusnen4AhloPo888S8A/bp2e1Rm2Akd3Ea2p2LG-NLtgyC0Lnu46Z5EJ | dPY2Oh2yvX2qtxFejo 🗣 🚖 🌔 |
|                                                         |                                                            |                                                               |                          |
|                                                         | Device List                                                |                                                               |                          |
|                                                         | Toplanti 10" CoreOS30<br>70:B3:D5:6F:D4:3F                 | Select                                                        |                          |
|                                                         | My Smart Home<br>6E:A1:A5:58:2C:02                         | Salect                                                        |                          |
|                                                         |                                                            |                                                               |                          |
|                                                         |                                                            |                                                               |                          |
|                                                         |                                                            |                                                               |                          |
|                                                         |                                                            |                                                               |                          |
|                                                         |                                                            |                                                               |                          |
|                                                         |                                                            |                                                               |                          |
|                                                         |                                                            |                                                               |                          |
|                                                         |                                                            |                                                               |                          |
|                                                         |                                                            |                                                               |                          |
|                                                         |                                                            |                                                               |                          |

10. Now, Amazon Alexa and Core Smart Home Touch Panel is succesfully linked. Close this window to discover Core Smart Home scenes with Alexa.

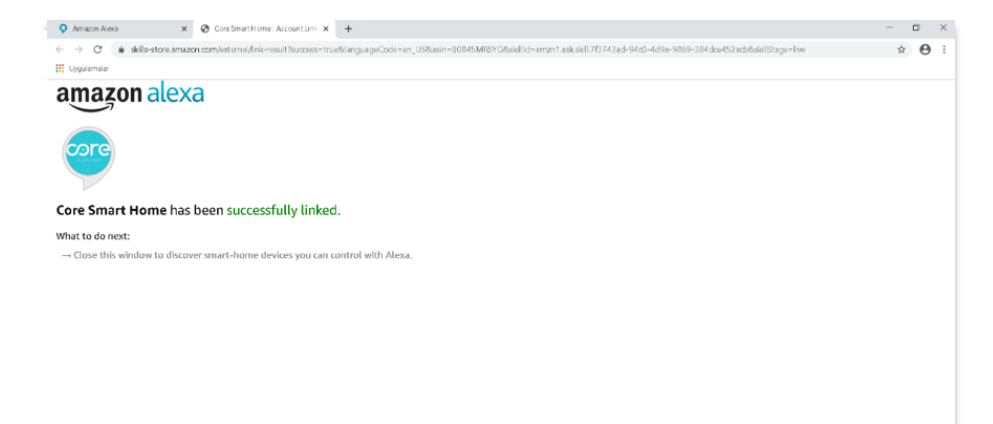

 Alexa can only discover Core Smart Home Scenes with Core Skill, so you can cancel discover devices action.

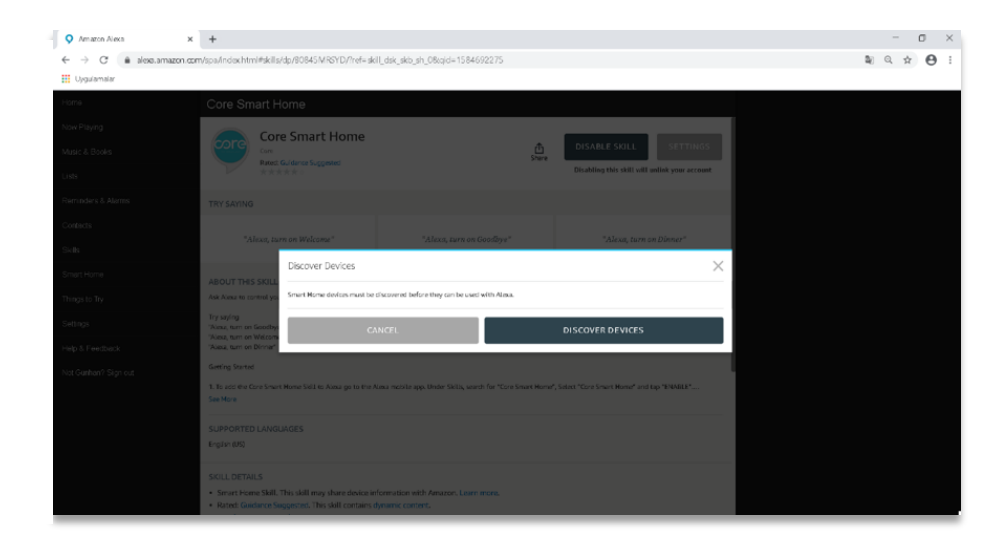

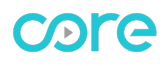

|                               | Amazon Alaxa          | +                             | - a ×     |  |  |  |  |  |
|-------------------------------|-----------------------|-------------------------------|-----------|--|--|--|--|--|
|                               | ← → C alexa.amazon.co | m/spa/index.html#smart-home   | ¥ Q ☆ 😝 : |  |  |  |  |  |
|                               | III Opputensiar       |                               |           |  |  |  |  |  |
| 12. Go to smart home menu and | Home                  | Smart Home                    |           |  |  |  |  |  |
| click scopes                  | Now Playing           |                               |           |  |  |  |  |  |
| CIICK SCELIES.                | Music & Books         | Groups >                      |           |  |  |  |  |  |
|                               | Lists                 |                               |           |  |  |  |  |  |
|                               | Reminders & Alarms    |                               |           |  |  |  |  |  |
|                               | Contacts              | Scenes >                      |           |  |  |  |  |  |
|                               | Skils                 | Configure Smart Home          |           |  |  |  |  |  |
|                               | Smart Home            | congue chart whe              |           |  |  |  |  |  |
|                               | Things to Try         | Smart Home Stols >> 1 enabled |           |  |  |  |  |  |
|                               | Settings              |                               |           |  |  |  |  |  |
|                               | Help & Feedback       |                               |           |  |  |  |  |  |
|                               | Not Gorhan? Sign out  |                               |           |  |  |  |  |  |
|                               |                       |                               |           |  |  |  |  |  |
|                               |                       |                               |           |  |  |  |  |  |
|                               |                       |                               |           |  |  |  |  |  |
|                               |                       |                               |           |  |  |  |  |  |
|                               |                       |                               |           |  |  |  |  |  |
|                               |                       |                               |           |  |  |  |  |  |

 You will see that Core Smart Home scenes are discovered by Alexa. If you can not see current scenes, click discover button.

| Amagon Alexa X        | +                          |           |          |             | -      | 0 × |
|-----------------------|----------------------------|-----------|----------|-------------|--------|-----|
| ← → C                 | /spa/index.html#scenes     |           |          |             | Be Q ☆ | Θ:  |
| Uygulamalar           |                            |           |          |             |        |     |
| Home                  | Scenes                     |           |          |             |        |     |
| Now Playing           |                            |           | Sort     | by Newest V |        |     |
| Music & Books         | uniform.                   |           |          |             |        |     |
| Lists                 | Core Smart Home            |           |          | Forget      |        |     |
| Reminders & Alarms    | goodbye<br>Core Smart Home |           |          | Forget      |        |     |
| Contacts              |                            | Shawina 2 |          |             |        |     |
| Skils                 |                            |           | Discover | Forget All  |        |     |
| Smart Homo            |                            |           |          |             |        |     |
| Things to Try         |                            |           |          |             |        |     |
| Settings              |                            |           |          |             |        |     |
| Help & Feedback       |                            |           |          |             |        |     |
| Not Günhari? Sign out |                            |           |          |             |        |     |
|                       |                            |           |          |             |        |     |
|                       |                            |           |          |             |        |     |
|                       |                            |           |          |             |        |     |
|                       |                            |           |          |             |        |     |
|                       |                            |           |          |             |        |     |
|                       |                            |           |          |             |        |     |

Now, activation process of Core Smart Home skill is completed. You can control scenes directly from Alexa.

**Note:** Alexa needs to re-discover scenes when you add new scene or edit or delete scene in Core Smart Home. You need to do step 13 again or simply say "Alexa, discover" to Alexa to start re-discover process.

## HOW TO USE

To run Core Smart Home Scene from Alexa, simply say "Alexa, turn on -scene name-". e.g.: "Alexa, turn on welcome" Alexa will reply as "OK" after running Core Smart Home scene.

## FREQUENTLY ASKED QUESTIONS

You can find some FAQ's below. If have another questions, you can contact us via support@core.com.tr or info@core.com.tr mail addresses.

Which Alexa devices are compatible with Core Smart Home Skill?

A : Amazon Echo , Echo Dot , Echo Show , Echo Spot , Amazon Tap devices are compatible with Core Smart Home Skills.

**Q**: Which languages Core Smart Home Skill supports?

A : Core Smart Home Skill supports all languages that Alexa supports. Here are list of Alexa supported languages.

| English (United Kingdom)        |
|---------------------------------|
| English (United States)         |
| English (United Kingdom)        |
| Deutsch                         |
| 日本語                             |
| English (India)                 |
| English (Canada)                |
| English (Australia/New Zealand) |
| Français (Canada)               |
| Français (France)               |
| Italiano (Italia)               |
| Español (España)                |
| Español (México)                |
| हिंदी(भारत)                     |
| Español (Estados Unidos)        |

Q: I could not find Core Smart Home Skill for Aelxa?

A: Amazon Alexa Service is limited to some countries in the World and your address in Amazon account should be belong to these countries. You can find list of countries below.

#### Alexa Service available countries:

- o United States of America
- o Canada
- o United Kingdom
- o Ireland
- o Australia
- o New Zeland
- o Germany
- o Austria
- o Japan
- o India

Q: May I control individual accessories in Core Smart Home?"

A: Currently no. You can only control scenes of Core Smart Home by Alexa at the moment.

#### Notes:

• Make sure that, Amazon Alexa and Core Smart Home Touch Panel is connected to internet.